## Continuing Education Canvas Login Instructions

To access the Canvas component of your new Continuing Education course, open the email you received from <u>ceinfo@cocc.edu</u>. This letter includes the web address where you can access your online course materials as well as your username and password for Canvas.

| Continuing EDUCATION<br>Control Gragos Constantly Callage                                                                                                    |
|----------------------------------------------------------------------------------------------------|
| Dear Kristine,                                                                                                    |
| Thank you for registering with COCC Continuing Education. The course you have registered for will use the online learning management system called Canvas. A COCC Continuing Education Canvas account has been created for you. This will be separate from any other Canvas account you may have at COCCand will use the email address you provided at registration. |
| You will receive a second email shortly from Canvas prompting you to finish your registration process. Clicking the link in that email will take you to the Canvas site where you will be able to create your own password. Your username will be                                                                                                    |
| Please note that you will need to use this specific web address to login to your Canvas account: https://cocc.instructure.com/login/canvas. (You may click this and bookmark it or copy and paste into your browser.) We recommend using Chrome or Firefox as your internet browser.                                                                                 |
| You will receive a separate confirmation email with your course information (dates, times, required texts, etc.)                                                                                                    |
| Please contact COCC Continuing Education at ceinfo@cocc.edu or 541.383.7270 with any questions or if you need assistance with your Canvas account.                                                                                                    |

You will receive a second email from Canvas which will prompt you to finish your registration process. It will come from COCC Canvas and the subject line will be "Confirm Registration: Canvas". Open this email and click the line to finish the registration process.

When you open the link, you will be brought to a webpage where you will pick a password to use for your Canvas account. Type in a password for your account that is easy to remember. After choosing your password, click Register.

| 💮 CANVAS            |                                               |    |
|---------------------|-----------------------------------------------|----|
| Welcome Abo         | ard!                                          | n. |
| Login:<br>Password: |                                               |    |
| Time Zone:          | Pacific Time (US & Canada) (-0: v<br>Register | Q  |
|                     |                                               | _  |

You will then be brought to your Continuing Education Canvas account.

Any time you visit your Continuing Education Canvas account, you <u>must</u> use the link in the email from Continuing Education to access your course, or the link on the Continuing Education page. We recommend using a Private Browsing Window or Incognito Mode to prevent being redirected to the credit student login page.

| CENTRAL OREGON Browse courses                              |  |
|------------------------------------------------------------|--|
| Login                                                      |  |
|                                                            |  |
| Password                                                   |  |
|                                                            |  |
| Stay signed in<br><u>Forgot Password?</u> Log In           |  |
| Help Privacy Policy Acceptable Use Policy Facebook Twitter |  |

The login page for Continuing Education Canvas will be dark blue in color:

Your username will be the email address used to register for the course with continuing education, and your password will be your selected password.

Once logged in you will see the Canvas Dashboard. You will see the courses you are enrolled in on this Dashboard.

| $\leftarrow \  \  \rightarrow$ | C O A == https://coccinstructure.com                                                                                |                                                 |
|--------------------------------|----------------------------------------------------------------------------------------------------|-------------------------------------------------|
| EDUCATION                      | Notifications. Tell us how and when you would like to be notified of events in Canvas.     Notification Preferences | To Do                                           |
| Account                        | Dashboard E                                                                                                    | Nothing for now Recent Feedback Nothing for now |
| Dashboard<br>Courses           | :                                                                                                    | View Grades                                     |
| Catendar<br>Inbox              | S. Newcombe Shell<br>newcombe_shell<br>Shell Courses                                                                |                                                 |
| History<br>?<br>Help           |                                                                                                    |                                                 |

You may also click the Courses link from the left-hand, blue navigation menu. This will open your full courses list, and you may select your course from this pane.